# Pendule

### Installation :

Lancer le fichier compressé. Il suffit d'appuyer sur le bouton Extract... Et c'est fait...

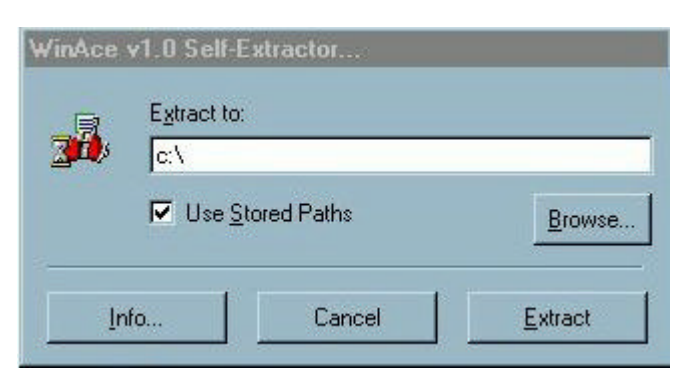

## **Désinstallation**:

L'installation dépose 5 fichiers dans votre disque dur C: Il suffit de les ôter :

C:\program files\pendule\pendule.exe

C:\program files\pendule\ini1.txt

C:\program files\pendule\ini2.txt

C:\program files\pendule\aide.pdf

Et C:\windows\Menu Démarrer\Démarrage\Pendule.Ink

Le répertoire c:\program files\pendule pourra être ôté.

## Intérêt

Petite pendule identique aux deux précédentes.

Elle s'affiche dans un coin de l'écran et peu rester au-dessus de tout. Elle donne l'heure et la date.

## Utilisation

Bouton droit du mulot :

Exécuter : affiche un boite donnant accès à

un certain nombre de programmes. Cette liste est programmable.

Affichage complet : donne accès à :

- la boite ci-dessus

- Audio - Vidéo : Musique du CD, son MP3, Wav ou Mid, et vidéo Avi (bouton droit du mulot lorsqu'on est sur les boutons de commande...)

- Examiner certains fichiers... dont le contenu peut être (tout ou en partie) copier.

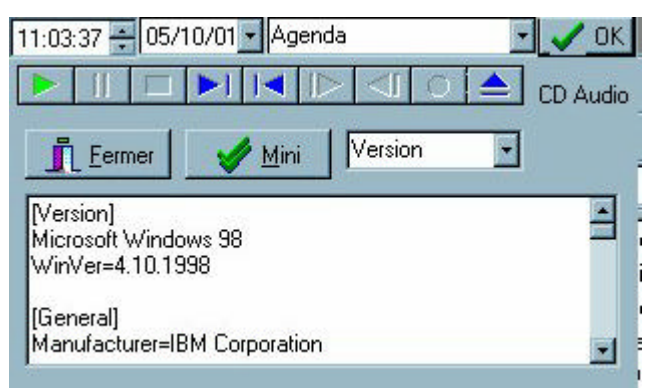

#### Programmation de la liste des programmes exécutable :

Le fichier ini1.txt contient la liste des titres à afficher dans la boite déroulante visible lorsqu'on a fait "Exécuter"

Le fichier ini2.txt contient la liste des chemins à exécuter lorsqu'on a sélectionné un programme (Le nom d'un programme est dans ini1.txt et le chemin de l'application est dans ini2.txt : attention, les deux doivent avoir le même rang (le même numéro...).

Lorsque le programme a exécuter est un un CD.. La lettre du lecteur peut varier...

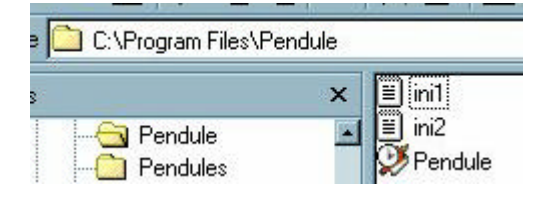

11:00:47 🚔 05/10/01 💌

🔍 11:01:21 🕂 05/10/01 🔹 Calculatrice

- 🗸 OK

Remplacer la lettre du lecteur par CD:

Par exemple : remplacer d:\classique\beethoven\winamp.exe Par CD:classique\beethoven\winamp.exe Il exécutera winamp.exe du CD, quelque soit la lettre du CD

Exemple : Ini1.txt

Agenda EditPad Setup du CD

ini2.txt

Agenda.exe C:\program files\Editpad\editpad.exe CD:setup

Le problème est donc assez simple. En cas de problème, envoyez moi un message